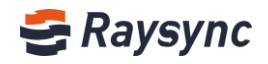

# **Quick Start Guide of Server Deployment**

## • Linux Server

The RaySync windows server supports the deployment of windows server 2008/ windows server 2012/ windows server 2016/windows 7 / windows 8/windows 10 platforms.

### **1** Get installation zip file

Visit <u>https://www.raysync.io/pricing/</u> and download the latest free or SMB zip file. If you purchased enterprise version, please contact the salesman.

### 2 Unzip and start running

tar -zxvf RaySync-5.0.7.8-9476-free.tar.gz

cd RaySync

./install

./start

### 3 Open port

If you deploy the server in the NAT gateway and there is only intranet IP, you need to open the following ports on the router NAT:

| uie | router | NAI. |  |
|-----|--------|------|--|
|     |        |      |  |

| Server description                                            | Protocal type | Port  |
|---------------------------------------------------------------|---------------|-------|
| User portal http service port                                 | тср           | 8090  |
| User portal https service port                                | TCF           | 8091  |
| Admin portal http service port                                | тср           | 9090  |
| Admin portal https service port                               | ICP           | 9091  |
| Transmission non-encrypted service port                       | TCD           | 2442  |
| Transmission TLS encryption service port                      | ICP           | 2443  |
| UDP accelerated transmission service port                     | UDP           | 32001 |
| Node management service port                                  | ТСР           | 32001 |
| User portal webpage direct connection port                    | ТСР           | 2480  |
| User portal webpage encryption point to point connection port | ТСР           | 2481  |

## 4 Login admin console

Web address: Server IP:9090/admin (example: 192.17.45.56:9090/admin)

Admin account: admin

Admin password: please check file 'AdminInitPwd' (Automatically generated after starting the service in step 2)

| root@iZwz9bx129zrquxz2ief8dZ:/home/3.4.2.8/RaySync_3.4.2.8# cat AdminInitPwd |
|------------------------------------------------------------------------------|
| 3u (_w%! c                                                                   |
| root@iZwz9bx129zrquxz2ief8dZ:/home/3.4.2.8/RaySync_3.4.2.8#                  |

### **5** Server Activation

Enter your License to active. If your network cannot access the external network, please refer to "Linux Offline Activation Authorization".

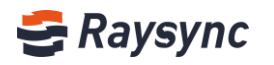

| 🚭 Raysync      | Admir | Console                                                                                        |                    |                              | 中文 admin                                           |
|----------------|-------|------------------------------------------------------------------------------------------------|--------------------|------------------------------|----------------------------------------------------|
| Ē              |       | Server                                                                                         |                    |                              |                                                    |
| Server Server  |       |                                                                                                |                    |                              |                                                    |
| Resource       | ~     | User Connection                                                                                | 5                  | Storage Status Select Disk E | License Information:                               |
| App nodes      |       | Online Users                                                                                   | Client Connections | Used6                        | Inactivated (Default bandwidth 5Mbps)     Activate |
| Storage        |       | 0                                                                                              | 0                  |                              |                                                    |
| ≣ Transfer     | ^     |                                                                                                |                    | Free39.02%                   | Server Status                                      |
| General tasks  |       | After users connecting with Raysync Client, each<br>connected webpage is counted as one client |                    | Free Used                    | Running                                            |
| Point to point |       | connection.                                                                                    |                    | 117.37 GB free of 300.75 GB  |                                                    |

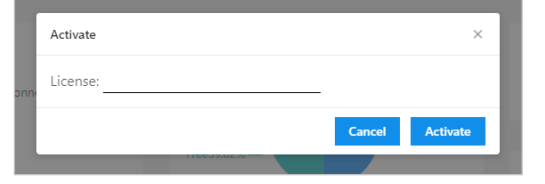

### 6 Add User

| 🚭 Raysync                                    | Adm | nin Console |      |          |             |              |        |       |             |          |            |            |             | 中文     | admin ∨ |
|----------------------------------------------|-----|-------------|------|----------|-------------|--------------|--------|-------|-------------|----------|------------|------------|-------------|--------|---------|
| =                                            |     | Users       |      |          |             |              |        |       |             |          |            |            |             |        |         |
| <ul> <li>Server</li> <li>Resource</li> </ul> | ^   | Full na     | ame  |          |             | Account      |        | Email |             | Status A | ll v       | Lock All   | v           | Search |         |
| App nodes                                    |     | _           | _    |          |             |              |        |       |             |          |            |            |             |        |         |
| Storage                                      |     | Add         | 1    | Import l | LDAP/AD dor | nain account | Delete |       |             |          |            |            |             |        |         |
| 1≣ Transfer                                  | ^   |             | ID ; | *        | Full name   | Account      | Email  |       | User groups | St       | atus Space | occupation | Create time | Actio  | ins     |
| General tasks                                |     |             |      |          |             |              |        |       |             |          |            |            |             |        |         |
| Point to point                               |     |             |      |          |             |              |        |       | No Data     |          |            |            |             |        |         |
| Shares                                       | ^   |             |      |          |             |              |        |       |             |          |            |            |             |        |         |
| Share files                                  |     |             |      |          |             |              |        |       |             |          |            |            |             |        |         |
| Email setting                                |     |             |      |          |             |              |        |       |             |          |            |            |             |        |         |
| EL Users                                     | ^   |             |      |          |             |              |        |       |             |          |            |            |             |        |         |
| Users                                        | ٦   |             |      |          |             |              |        |       |             |          |            |            |             |        |         |
| Logs                                         |     |             |      |          |             |              |        |       |             |          |            |            |             |        |         |

## 7 User login

Web address: Server IP:8090 (example: 192.17.45.56:8090)

Enter account and password, Follow the tip on the webpage to download the Raysync client, install and start to transfer.

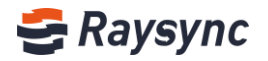

## Windows Server

The RaySync windows server supports the deployment of windows server 2008/ windows server 2012/ windows server 2016/windows 7 / windows 10 platforms.

### 1 Get installation zip file

Visit <u>https://www.raysync.io/pricing/</u> and download the latest free or SMB zip file. If you purchased enterprise version, please contact the salesman.

## 2 Unzip the installer

Unzip to any directory.

### **3 Start running**

Doubleclick file 'start.bat' to launchthe Raysync transmission.

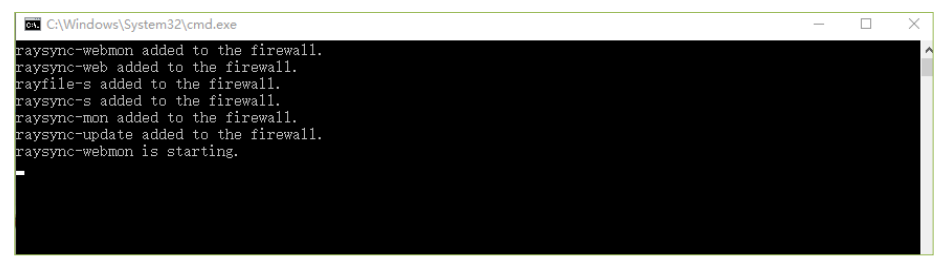

## 4 Open port

If you deploy the server in the NAT gateway and there is only intranet IP, you need to map the following ports on

the router NAT:

| Server description                                            | Protocal type | Port  |
|---------------------------------------------------------------|---------------|-------|
| User portal http service port                                 | тср           | 8090  |
| User portal https service port                                |               | 8091  |
| Admin portal http service port                                | TOD           | 9090  |
| Admin portal https service port                               |               | 9091  |
| Transmission non-encrypted service port                       | тср           | 2442  |
| Transmission TLS encryption service port                      |               | 2443  |
| UDP accelerated transmission service port                     | UDP           | 32001 |
| Node management service port                                  | TCP           | 32001 |
| User portal webpage direct connection port                    | TCP           | 2480  |
| User portal webpage encryption point to point connection port | ТСР           | 2481  |

#### 5 Login admin console

Web address: Server IP:9090/admin (example: 192.17.45.56:9090/admin)

Admin account: admin

Admin password: please check file 'AdminInitPwd' (Automatically generated after starting the service in step 3)

| Name                                 | ✓ Date modified  | Туре                 | Size     |
|--------------------------------------|------------------|----------------------|----------|
| 📙 cfg                                | 2/5/2021 6:50 PI | VI File folder       |          |
| 📙 config                             | 3/2/2021 7:38 PI | VI File folder       |          |
| 📙 data                               | 2/5/2021 6:50 PI | VI File folder       |          |
| 📙 dist                               | 2/5/2021 6:50 PI | VI File folder       |          |
| 📙 doc                                | 2/5/2021 6:50 PI | M File folder        |          |
| 📙 dump                               | 3/2/2021 3:44 PI | VI File folder       |          |
| httpscert                            | 2/5/2021 6:50 PI | VI File folder       |          |
| 📙 log                                | 3/2/2021 3:44 PI | VI File folder       |          |
| noxy                                 | 3/2/2021 3:44 PI | M File folder        |          |
| tools                                | 2/5/2021 6:50 PI | M File folder        |          |
| AdminInitPwd                         | 3/2/2021 3:44 PI | M File               | 1 KB     |
| AdminUnlockTool                      | 2/5/2021 6:50 PI | M Application        | 9,628 KB |
| 🚳 api-ms-win-core-console-l1-1-0.dll | 2/5/2021 6:50 PI | M Application extens | 12 KB    |

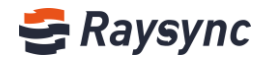

### **6** Server Activation

Enter your License to active. If your network cannot access the external network, please refer to "Windows Offline Activation Authorization".

| <del>ट</del> Raysync            | Adm | in Console                                             |                                                               |                                          | 中文 admin >                                                     |
|---------------------------------|-----|--------------------------------------------------------|---------------------------------------------------------------|------------------------------------------|----------------------------------------------------------------|
| Ξ                               |     | Server                                                 |                                                               |                                          |                                                                |
| Server     Resource             | ^   | User Connection                                        | 15                                                            | Storage Status Select Disk E             | License Information:                                           |
| App nodes                       |     | Online Users                                           | Client Connections                                            |                                          | Inactivated (Default bandwidth 5Mbps)     Activate  Ised60.979 |
| Storage                         |     | 0                                                      | 0                                                             | Free 39.02%                              |                                                                |
| 1≣ Transfer                     | ^   |                                                        |                                                               |                                          | Server Status                                                  |
| General tasks<br>Point to point |     | After users connect<br>connected webpag<br>connection. | ting with Raysync Client, each<br>ge is counted as one client | Free Used<br>117.37 GB free of 300.75 GB | Running                                                        |

| Activate |             |        | ×        |
|----------|-------------|--------|----------|
| License: |             |        |          |
|          |             | Cancel | Activate |
|          | 110033/02/0 |        | _        |

## 7 Add User

| 🚭 Raysync      | Adn | nin Console |     |       |               |              |        |       |             |            |                              |             | 中文     | admin ∨ |
|----------------|-----|-------------|-----|-------|---------------|--------------|--------|-------|-------------|------------|------------------------------|-------------|--------|---------|
| Ξ              |     | Users       |     |       |               |              |        |       |             |            |                              |             |        |         |
| 🗐 Server       |     |             |     |       |               |              |        |       |             |            |                              |             |        |         |
| Resource       | ^   | Full n      | ame |       |               | Account      |        | Email |             | Status All | <ul> <li>Lock All</li> </ul> | ~           | Search |         |
| App nodes      |     | _           | _   |       |               |              |        |       |             |            |                              |             |        |         |
| Storage        |     | Ad          | d   | Impor | t LDAP/AD dor | nain account | Delete |       |             |            |                              |             |        |         |
| 1≣ Transfer    | ^   |             | ID  | ÷     | Full name     | Account      | Email  |       | User groups | Status     | Space occupation             | Create time | Actio  | ins     |
| General tasks  |     |             |     |       |               |              |        |       |             |            |                              |             |        |         |
| Point to point |     |             |     |       |               |              |        |       | No Data     |            |                              |             |        |         |
| & Shares       | ^   |             |     |       |               |              |        |       |             |            |                              |             |        |         |
| Request files  |     |             |     |       |               |              |        |       |             |            |                              |             |        |         |
| Share files    |     |             |     |       |               |              |        |       |             |            |                              |             |        |         |
| Email setting  |     |             |     |       |               |              |        |       |             |            |                              |             |        |         |
| EL Users       | ^   |             |     |       |               |              |        |       |             |            |                              |             |        |         |
| Users          |     |             |     |       |               |              |        |       |             |            |                              |             |        |         |
| Logs           |     |             |     |       |               |              |        |       |             |            |                              |             |        |         |

## 8 User login

Web address: Server IP:8090 (example: 192.17.45.56:8090)

Enter account and password, Follow the tip on the webpage to download the Raysync client, install and start to transfer.